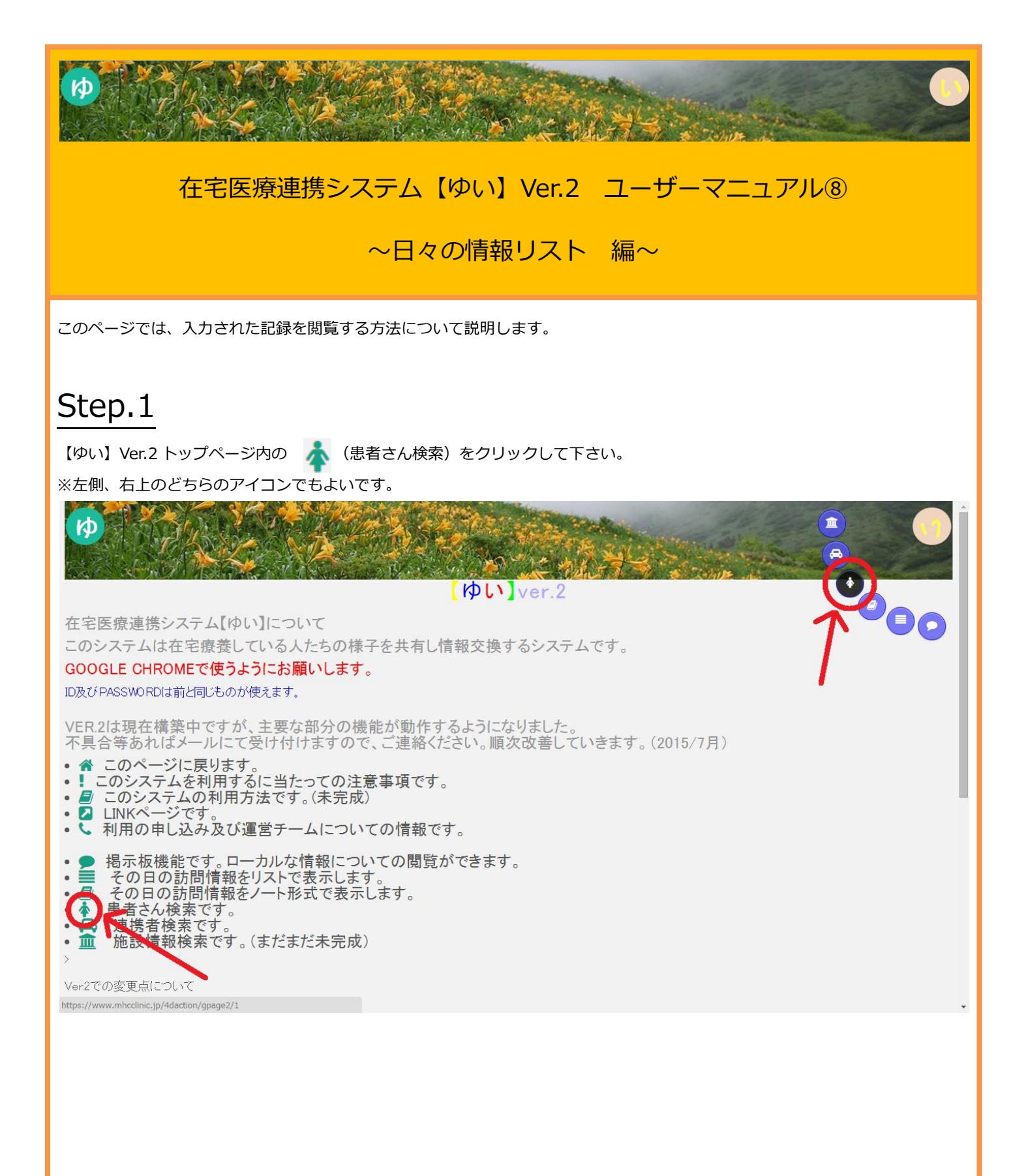

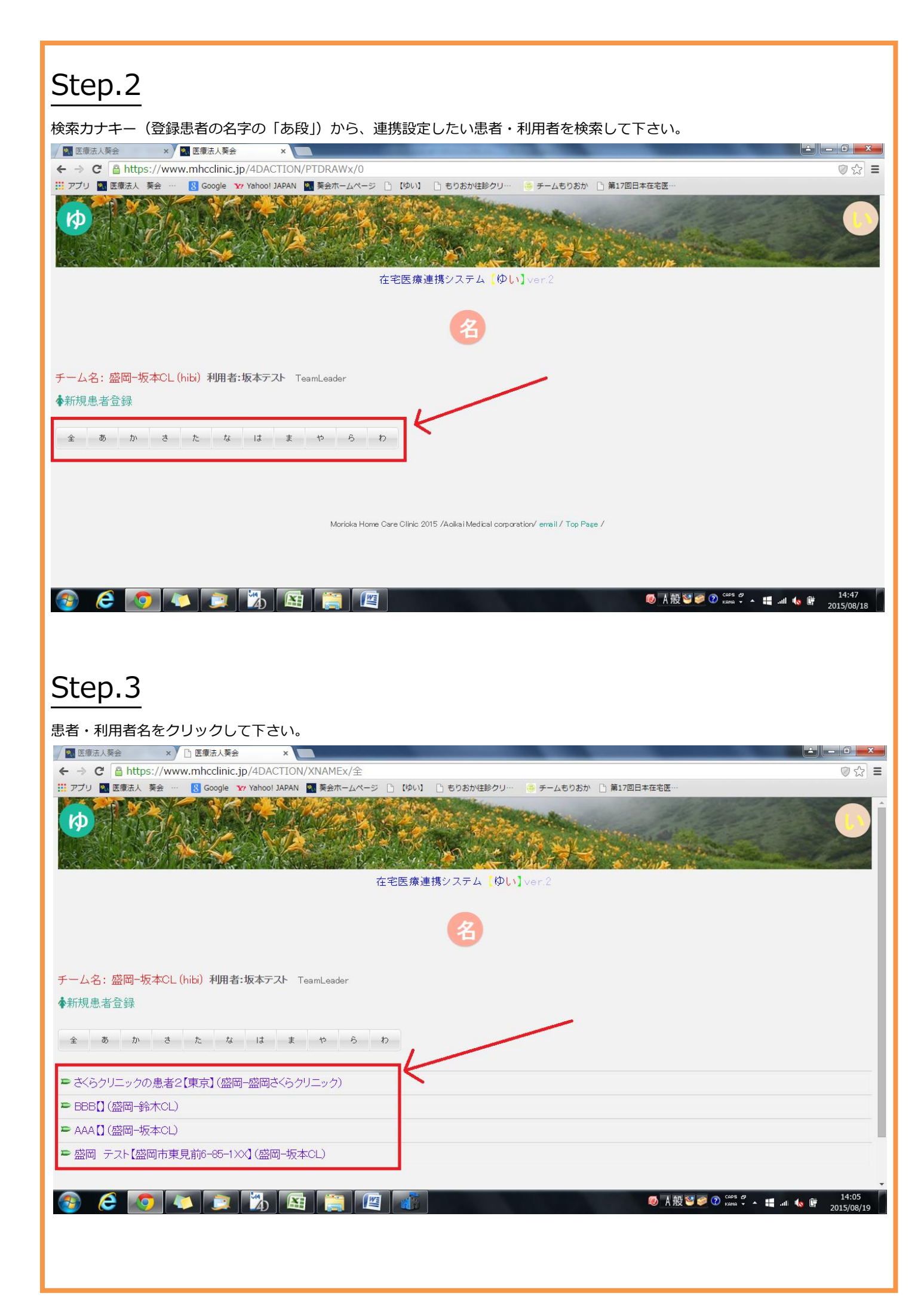

| Step.4                                                                                                    |                        |
|----------------------------------------------------------------------------------------------------|------------------------|
| <br>過去の記録を閲覧するアイコン をクリックして下さい。                                                                                                    |                        |
| ✓ 2 医療法人獎会 × 〕 医療法人獎会 × 〕                                                                                                    | ▲ — 0 <mark>— X</mark> |
| ← → C Antps://www.mhcclinic.jp/4DACTION/XNAMEx/全<br>ジアグリ 国 医療法人 奏会 … R Google YY Yahool JAPAN                                            | ⊘☆ Ξ                   |
| 名                                                                                                    | *                      |
| チーム名: 盛岡-坂本CL (hibi) 利用者:坂本テスト TeamLeader                                                                                                |                        |
| ◆新規患者登録                                                                                                    |                        |
| 全 あ か さ た な k ま や ら わ                                                                                                    |                        |
| ▶ さくらクリニックの患者2【東京】 盛岡一盛岡さくらクリニック)                                                                                                    |                        |
| ▶ BBB【 (盛岡-鈴木CL)                                                                                                    |                        |
| ▶ AAA [] (盛岡-切本)<br>▶ 盛岡 テス+ 「悠岡寺東見前6-85-1××] (盛岡→坂本CL)                                                                                  |                        |
|                                                                                                    |                        |
| ● 住所: 「極先の記録(リスト) ┣-1XX<br>● ↓:0196140133                                                                                                |                        |
| <ul> <li>生年月日: 1936/11/11 - 78.7才</li> <li>紹介元病院: もりおかの紹介元病院 再入院時の希望先病院: もりおかの再入院先病院</li> <li>病名1: 糖尿病 :</li> <li>病名2: 認知症 :</li> </ul>  |                        |
| <ul> <li>● 満石3:: :</li> <li>● 電話: 019-614-0133</li> <li>● 今までの経過・病歴・備考など:</li> <li>+ 本 - 政府市で生活をしてした - 通時が大変になってきた と訪問診療の体積あり</li> </ul> |                        |
|                                                                                                    | 15:14                  |
|                                                                                                    | 2015/08/20             |
|                                                                                                    |                        |
|                                                                                                    |                        |
| <u>Step.5</u>                                                                                                    |                        |
| 閲覧したい日付の記録をクリックして下さい。                                                                                                    |                        |
| 区 医德法人聚会         ×         □           ←         〇         △         ▲         □           ←         〇         △         ▲         □     | =                      |
| III アブリ 🔄 医療法人 英会 … 🔣 Google 🗤 Yahool JAPAN                                                                                              |                        |
|                                                                                                    |                        |
|                                                                                                    | The second             |
| 在宅医療連携システム【ゆい】ver.2                                                                                                    |                        |
| 前日◆ □今日 →翌日                                                                                                    |                        |
| ナーム名: <u>幽岡-坂本CL (pati)</u> 利用者:坂本テスト<br>記録の一覧 記録数=1 #4DVAR CDHON : Undefined                                                            |                        |
|                                                                                                    |                        |
|                                                                                                    |                        |
|                                                                                                    |                        |
| Morioka Home Care Clinic 2015 /Aoika i Medical corporation/ email / Top Page /                                                           |                        |
|                                                                                                    |                        |
|                                                                                                    |                        |
|                                                                                                    |                        |
|                                                                                                    | 2015/08/20             |
|                                                                                                    |                        |

## Step.6 記録を確認することができます。 以上で終了です。 🕅 医療法人葵会 🛛 🖹 医療法人葵会 🔺 — 🗊 🗙 🖌 × ← → C 🔒 https://www.mhcclinic.jp/4DACTION/kirokumirudoublex/3192 Ø☆ Ξ III アプリ 📉 医療法人 葵会 … 🛛 Google 🏋 Yahoo! JAPAN Col. St. Ø AL OF 在宅医療連携システム (ゆい) ver.2 前日◆ 回今日 →翌日 チーム名:盛岡-坂本CL (pati) 利用者:坂本テスト 記録の一覧記録数=1 <!--#4DVAR CDHON --> : Undefined 1~25 ■ ■ □ ■ ■ ■ ■ ○ ○ ■ ----2015/08/19~盛岡 テスト---- 訪問者...坂本テスト ☆VS CHECK☆ 血圧...124/74mmHg (52) 体温...36.2℃ SaO2...100% ☆CARE STUFF連絡☆ 訪問看護報告書 【いつもと比較して】 テスト入力 【訴え】 6 0 X W 画面は開発中のものであり、実際にご利用頂いている画面とは異なる場合があります。 Ж

(作成日:2015.8.20)